# **Open Protocol Test Program**

Atlas Copco Industrial Technique AB

9839 0733 01 Specification release 2.0 2017-10 MT Focus 6000 Open Protocol test program documentation

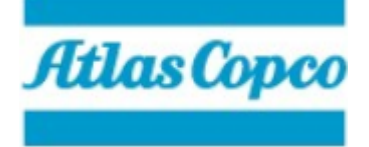

Atlas Copco Industrial Technique AB SE-10523 STOCKHOLM Sweden Telephone: +46 8 743 95 00 Telefax: +46 8 644 90 45 www.atlascopco.com

© Copyright 2017, Atlas Copco Industrial Technique AB. All rights reserved. Any unauthorized use or copying of the contents or part thereof is prohibited. This applies in particular to trademarks, model denominations, part numbers and drawings. Use only authorized parts. Any damage or malfunction caused by the use of unauthorized parts is not covered by Warranty or Product Liability. Out of respect to wildlife and nature, our technical literature is printed on environmentally friendly paper.

# **Table of Contents**

| 1 | Introduction                        | 4        |
|---|-------------------------------------|----------|
|   | 1.1 Revision history                | 4        |
| 2 | Requirements                        | 5        |
|   | 2.1 Software requirements           |          |
| ર | Application overview                | <u> </u> |
| Ŭ | 3.1 Main window                     | ۰<br>۵   |
|   | 2.2 Maana window                    | 0<br>a   |
|   | 5.2 Message window                  | 0        |
| 4 | Application functions               | 8        |
|   | 4.1 Connection group                | 8        |
|   | 4.1.1 Connect button                | 8        |
|   | 4.1.2 Disconnect button             | 8        |
|   | 4.2 Pset group                      | ð        |
|   | 4.2.1 Select PSet Dutton            | 8<br>0   |
|   | 4.2.3 Get from CTRL button          | 9        |
|   | 4.2.4 Get Pset list button          | 9        |
|   | 4.3 Batch sequence group            | 9        |
|   | 4.3.1 Select Bseq button            | 9        |
|   | 4.3.2 Get Bseq list                 | 9        |
|   | 4.4 Digital I/O group               | 9        |
|   | 4.4.1 Set digital in button         | 10       |
|   | 4.4.2 Reset dig. in button          | 10       |
|   | 4.5 Externally monitored relays     | 10       |
|   | 4.5.1 Set relay button              | 10       |
|   | 4.5.2 Reset relay button            | 10       |
|   | 4.6 Subscriptions                   | 10       |
|   | 4.0.1 Subscribe button              | 11       |
|   | 4.6.3 Active subscriptions          | 11       |
|   | 4.7 Tool group                      | 11       |
|   | 4.7.1 Get tool info                 | 11       |
|   | 4.8 Misc group                      | 12       |
|   | 4.8.1 Acknowledge last event button | 12       |
|   | 4.8.2 Get Time button               | 12       |
|   | 4.8.3 Set Time button               | 12       |
|   | 4.8.4 Send Custom Identifier        | 12       |
|   | 4.0.5 Reset All Identifiers         | 12       |
|   | 4.9 Test sequence                   | 13       |
|   | 4.9.1 Uverview                      | 14       |
|   |                                     | 10       |

# 1 Introduction

This document describes the functionality of the MT Open Protocol Test Program which purpose is to test the Open Protocol implementation in the MT Focus 6000 controller. For a description of the protocol itself, see document **9839 0732 00 MT Focus 6000 Open Protocol Specification**.

# 1.1 Revision history

| Version | Date       | Author         | Change          |
|---------|------------|----------------|-----------------|
| 1       | 2017-01-26 | Martin Persson | First revision  |
| 2       | 2017-10-23 | Therese Alm    | Second revision |

# 2 Requirements

# 2.1 Software requirements

The Open Protocol Test Program is dependent on the following software.

- MTCom, bundled with ToolsTalk MT installation.
- .NET Framework 4.5.1, can be installed during setup if an internet connection is available.

## 3.1 Main window

The main window is the first window presented when the application is started. All controls except the Connection group are initially greyed out until a connection has been established. Every protocol request that can be sent through this application are created from this window.

| • Open Protocol Tester v2.1.0.0       |                                       |
|---------------------------------------|---------------------------------------|
| File                                  |                                       |
| Connection                            | Active subscriptions                  |
| IP address Port                       | No. MID Details                       |
| 132.160.1.141 HOIS -                  |                                       |
| Serial     COM1     Connect           |                                       |
| Commands Test sequence                |                                       |
| Pset                                  | Subscription                          |
| Select Pset                           | MID: 0015 - Pset selection 👻 Rev: 1 🚔 |
| Send to CTRL 1                        |                                       |
|                                       |                                       |
|                                       | Unsubscribe                           |
| Get Pset list                         | Tool                                  |
| Batch sequence                        | Get tool info                         |
| Select Bseg 1                         |                                       |
|                                       | Misc                                  |
| Get Bsed list                         | Acknowledge last event                |
| - Digital I/O                         | Get Time                              |
| Set digital in Start Tightening (#1)  | Set Time                              |
| Poset dia la Ciant Trabanian (#1)     | (YYYY-MM-DD:HH:MM:SS)                 |
|                                       |                                       |
| Get digital in Start Tightening (#1)  | Send custom identifier                |
| Get relay Ready (#1) -                |                                       |
| Get physical I/O status               | Reset all identifiers                 |
| Externally monitored relays:          | Custom message                        |
| Set relay                             | · · · · · · · · · · · · · · · · · · · |
| Reset relay External monitored 1 (#1) | Create and send                       |
| Disconnected                          | <br>;;                                |

# 3.2 Message window

The message window maintains a list of messages sent and received from the client. It is split into four main parts. The message list (top left), a detailed message property view (top right), a binary message view (bottom left) and an error log (bottom right).

Selecting a message in the message list will update both the property view and the binary view. Data fields selected in the property view will also be highlighted in the binary view.

| Messag | e Log         |           |         |        |                  |                |              |                 |               |       |                 |                              | -        | descent laws  |       |
|--------|---------------|-----------|---------|--------|------------------|----------------|--------------|-----------------|---------------|-------|-----------------|------------------------------|----------|---------------|-------|
| Seq    | Time          | Direction | Length  | MID    | Rev              | Content        |              |                 |               |       |                 |                              |          |               |       |
| 1      | 7:48:16.452   | Send      | 20      | 1      | 6                | OpenProtocol.  | MID0001 Comm | nunication Sta  | art Rev6      |       | 0 []            | MID0002 Communic             | ationSta | artAck Rev61  |       |
| 2      | 7:48:16.550   | Receive   | 221     | 2      | 6                | OpenProtocol.  | MID0002 Comm | nunication Sta  | artAck Rev6   |       | D H             | eader                        |          | Length: 221   |       |
| 3      | 7:49:13.249   | Send      | 20      | 3      | 1                | OpenProtocol.  | MID0003 Comm | nunicationSt    | pp Rev1       |       | a N             | lessage data                 |          |               |       |
| 4      | 7:50:44.435   | Send      | 20      | 1      | 6                | OpenProtocol.  | MID0001 Comm | nunicationSt    | art Rev6      |       | C               | ellid                        |          |               |       |
| 5      | 7.50.44 498   | Receive   | 221     | 2      | 6                | OpenProtocol   | MID0002 Com  | nunication Sta  | artAck Rev6   |       | C               | hannelld                     |          |               |       |
| -      |               |           |         | -      | -                |                |              |                 |               |       | C               | ontrollerName                |          | A0123456      |       |
|        |               |           |         |        |                  |                |              |                 |               |       | S               | upplierCode                  |          |               |       |
|        |               |           |         |        |                  |                |              |                 |               |       | 0               | penProtocolVer               |          |               |       |
|        |               |           |         |        |                  |                |              |                 |               |       | C               | ontrollerSoftwareVer         |          | 1.7.0.10      |       |
|        |               |           |         |        |                  |                |              |                 |               |       | T               | oolSoftwareVer               |          | 2.0.1.0       |       |
|        |               |           |         |        |                  |                |              |                 |               |       | R               | BUType                       |          |               |       |
|        |               |           |         |        |                  |                |              |                 |               |       | C               | ontrollerSerialNumber        |          | B9360013      |       |
|        |               |           |         |        |                  |                |              |                 |               |       | S               | ystemType                    |          |               |       |
|        |               |           |         |        |                  |                |              |                 |               |       | S               | ystemSubtype                 |          |               |       |
|        |               |           |         |        |                  |                |              |                 |               |       | S               | equenceNumberSuppo           | rt       |               |       |
|        |               |           |         |        |                  |                |              |                 |               |       | L               | inkingHandlingSupport        |          |               |       |
|        |               |           |         |        |                  |                |              |                 |               |       | 9               | tationId                     |          | 1             |       |
|        |               |           |         |        |                  |                |              |                 |               |       | 9               | tationName                   |          | R&D EAST SIDE |       |
|        |               |           |         |        |                  |                |              |                 |               |       | C               | lientId                      |          |               |       |
|        |               |           |         |        |                  |                |              |                 |               |       | Contr<br>Bytes: | rollerName<br>: 27 (30 - 56) |          |               |       |
| 0000   | 30 32 32 3    | 1 30 30 3 | 0 32 30 | 30 3   | 6 30 2           | 0 20 20 20     | 0221000200   | 60              |               | *     |                 |                              |          |               |       |
| 0010   | 30 30 20 2    | 0 30 31 2 | 0 20 20 | 20 3   | 0 32 2           | 0 20 30 33     | 00 01        | 02 03           |               |       |                 |                              |          |               |       |
| 0020   | 41 30 31 3    | 2 33 34 3 | 5 36 20 | 20 2   | 0 20 2           | 0 20 20 20     | A0123456     |                 |               |       |                 |                              |          |               |       |
| 0030   | 20 20 20 2    | 0 20 20 2 | 0 20 20 | 30 3   | 4 20 2           | 0 20 30 35     | 0            | 14 05           |               |       |                 |                              |          |               |       |
| 0050   | 20 20 20 20 2 | 0 20 20 2 | F 37 21 | 202    | 0 20 2<br>F 31 3 | 0 20 20 20     | 061 7 0      | 10              |               | =     |                 |                              |          |               |       |
| 0060   | 20 20 20 2    | 0 20 20 2 | 0 20 30 | 37 3   | 2 2E 3           | 0 2E 31 2E     | 07           | 2.0.1.          |               | -     |                 |                              |          |               |       |
| 0070   | 30 20 20 2    | 0 20 20 2 | 0 20 20 | 20 2   | 0 20 2           | 0 30 38 20     | 0            | 08              |               |       |                 |                              |          |               |       |
| 0080   | 20 20 20 2    | 0 20 20 2 | 0 20 20 | 20 2   | 0 20 2           | 0 20 20 20     |              |                 |               |       |                 |                              |          |               |       |
| 0090   | 20 20 20 2    | 0 20 20 2 | 0 30 39 | 9 42 3 | 9 33 3           | 6 30 30 31     | 098          | 936001          |               |       |                 |                              |          |               |       |
| 00A0   | 33 20 20 3    | 1 30 20 2 | 0 20 3  | L 31 2 | 0 20 2           | 0 31 32 20     | 3 10 11      | 12              |               |       |                 |                              |          |               |       |
| 0080   | 31 33 20 3    | 1 34 30 3 | 0 30 30 | J 30 3 | 0 30 3           | 4 45 30 31     | 13 1400000   | 0000011<br>CTDF |               | -     |                 |                              |          |               |       |
| 0000   | 33 52 26 4    | 4 20 48 4 | 1 33 54 | 20 5   | 3 4 7 4          | 4 45 20 20     | SRED EAST    | SIDE            |               |       |                 |                              |          |               |       |
| Save   | Message       |           |         |        |                  | History depth: | 500 🚖        |                 | og keep alive | Clear |                 |                              |          |               | Clear |

# 4 Application functions

# 4.1 Connection group

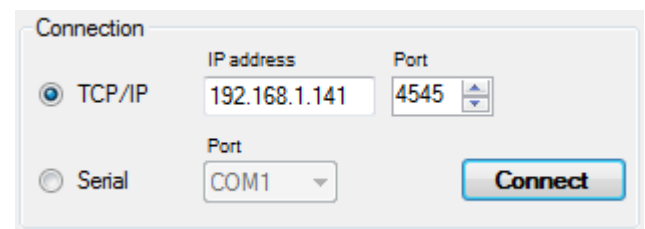

#### 4.1.1 Connect button

Connect to a client via Ethernet by entering its IP address and clicking the connect button. The default port of 4545 should not be changed. It is also possible to connect a client via RS232.

Make sure that "RS232 mode" in controller is set to "Protocol"

#### 4.1.2 Disconnect button

Disconnect from a client by clicking this button.

| Connection |               |            |
|------------|---------------|------------|
|            | IP address    | Port       |
| TCP/IP     | 192.168.1.141 | 4545 🌲     |
|            | Port          |            |
| Serial     | COM1 -        | Disconnect |
| Jenar      | COMIT         | Disconnect |

### 4.2 Pset group

| Pset          |   |
|---------------|---|
| Select Pset   | 1 |
| Send to CTRL  | 1 |
| Get from CTRL | 1 |
| Get Pset list |   |

#### 4.2.1 Select Pset button

Send a select Pset request to the controller by clicking this button. The edit box to the right selects which Pset that will be selected.

#### 4.2.2 Send to CTRL button

Upload a previously downloaded Pset to the controller.

#### 4.2.3 Get from CTRL button

Download a Pset (number indicated by edit box to the right) from the controller by clicking this button. The downloaded file can be uploaded again using "Send to CTRL".

#### 4.2.4 Get Pset list button

Send a request to download a list of available Psets by clicking this button.

# 4.3 Batch sequence group

| Batch sequence |   |
|----------------|---|
| Select Bseq    | 1 |
| Get Bseq list  |   |

#### 4.3.1 Select Bseq button

Send a select Batch sequence request to the controller by clicking this button. The edit box to the right selects which Batch sequence that will be selected.

#### 4.3.2 Get Bseq list

Send a request to download a list of available Batch Sequences by clicking this button.

# 4.4 Digital I/O group

| Digital I/O             |                         |  |  |  |
|-------------------------|-------------------------|--|--|--|
| Set digital in          | StartTightening (#1) 🔹  |  |  |  |
| Reset dig. In           | Start Tightening (#1) 🔹 |  |  |  |
| Get digital in          | StartTightening (#1) 🔹  |  |  |  |
| Get relay               | Ready (#1) 🔹            |  |  |  |
| Get physical I/O status |                         |  |  |  |

#### 4.4.1 Set digital in button

Select function to set in the list to the right and click this button to trigger corresponding function in the controller. This corresponding input will be set as high.

#### 4.4.2 Reset dig. in button

Select function to reset in the list to the right and click this button to reset corresponding function in the controller. Most digital I/O functions are automatically reset (such as "start tightening") when triggered, but toggles such as "Disable tool" needs to be manually reset when the function is no longer needed.

# 4.5 Externally monitored relays

Externally monitored relays are used to manipulate the digital outputs of the controller without linking them to a specific function.

| Externally monitored relays: |                           |   |  |  |
|------------------------------|---------------------------|---|--|--|
| Set relay                    |                           |   |  |  |
| Reset relay                  | External monitored 1 (#1) | • |  |  |

#### 4.5.1 Set relay button

Sets an external monitor signal high. External monitored 1-10 can be selected from the dropdownlist to the right. (Controller must link external monitored 1-10 to physical PINs for this message to have any effect.)

#### 4.5.2 Reset relay button

Sets an external monitor signal low. External monitored 1-10 can be selected from the dropdownlist to the right. (Controller must link external monitored 1-10 to physical PINs for this message to have any effect.)

### 4.6 Subscriptions

|       | Active subscriptions |             |             |          |  |  |  |
|-------|----------------------|-------------|-------------|----------|--|--|--|
|       | No.                  | MID         | Details     |          |  |  |  |
|       |                      |             |             |          |  |  |  |
| ר ו   |                      |             |             |          |  |  |  |
|       |                      |             |             |          |  |  |  |
|       |                      |             |             |          |  |  |  |
| - Sul | hscription           |             |             |          |  |  |  |
| MI    | D· (                 | 0015 - Peet | selection - | Rev: 1 🚔 |  |  |  |
|       | . (                  | 0013-1361   |             |          |  |  |  |
|       |                      |             |             |          |  |  |  |
|       |                      |             |             |          |  |  |  |
|       |                      | Unsubscrib  | Subscribe   |          |  |  |  |

#### 4.6.1 Subscribe button

Select which message to subscribe to by selecting a MID from the dropdown list. Select revision and press Subscribe.

The following messages can be subscribed to:

- 1) Pset selected (MID 0015)
- 2) Bseq selection (MID 0035)
- 3) Alarm (MID 0071)
- 4) Ext. monitored inputs (MID 0211)
- 5) Relay Function (MID 0217)
- 6) Digital Input Function (MID 0221)
- 7) Tightening graphs (MID 0900)
- 8) Tightening results (MID 1201)

For subscription of relay function and digital input function one must also select a specific function to subscribe to. I.e. MID 0217 and 0221 will not automatically subscribe to all functions

#### 4.6.2 Unsubscribe button

Select which message to unsubscribe to by selecting a MID from the dropdown list and press Unsubscribe.

#### 4.6.3 Active subscriptions

All active subscriptions will be displayed in this list.

### 4.7 Tool group

#### 4.7.1 Get tool info

Send a request to download tool information by clicking this button.

# 4.8 Misc group

| Misc                   |
|------------------------|
| Acknowledge last event |
| Get Time               |
| Set Time               |
| (YYYY-MM-DD:HH:MM:SS)  |
| Send custom identifier |
| Reset all identifiers  |
| Custom message         |
| <b></b>                |
| Create and send        |

#### 4.8.1 Acknowledge last event button

Acknowledge an active event by clicking this button.

#### 4.8.2 Get Time button

Get the current controller time by clicking this button.

#### 4.8.3 Set Time button

Enter requested time into the edit box to the right and click this button to set the time in the controller.

#### 4.8.4 Send Custom Identifier

Send an identifier to the controller by clicking this button.

#### 4.8.5 Reset All Identifiers

Send a request to clear all previously set identifiers in the controller. (This will clear all stored Custom IDs)

# 4.9 Test sequence

| 🖶 Open Pr  | otocol Tester        | v2.2.0.0    |                |            |        |               |         |     | _ 0 | 23 |
|------------|----------------------|-------------|----------------|------------|--------|---------------|---------|-----|-----|----|
| File       |                      |             |                |            |        |               |         |     |     |    |
| Connection |                      |             |                |            | Activ  | e subscriptio | ns      |     |     |    |
| TCP/IF     | IP addres<br>192.168 | s<br>.1.141 | Port<br>4545 🌲 |            | No.    | MID           | Details |     |     |    |
| Serial     | COM1                 | -           |                | Disconnect |        |               |         |     |     |    |
| Commands   | Test sequence        | æ           |                |            |        |               |         |     |     |    |
| Status:    | -                    |             | Steps:         | -          | Char - | 9 I           |         |     | Res | et |
| Duration   |                      |             | Cycles.        | -          | эюр а  | iter.         |         | Run | Ste | p  |
| Startup se | quence:              |             |                |            |        |               |         |     |     |    |
| No.        | Туре                 | Content     |                |            |        | Comment       |         |     |     | +  |
|            |                      |             |                |            |        |               |         |     |     | -  |
|            |                      |             |                |            |        |               |         |     |     |    |
|            |                      |             |                |            |        |               |         |     |     |    |
|            |                      |             |                |            |        |               |         |     |     |    |
|            |                      |             |                |            |        |               |         |     |     |    |
|            |                      |             |                |            |        |               |         |     |     | _  |
|            |                      |             |                |            |        |               |         |     |     |    |
|            |                      |             |                |            |        |               |         |     |     |    |
| Repeated   | sequence:            |             |                |            |        |               |         |     |     |    |
| No.        | Туре                 | Content     |                |            |        | Comment       |         |     |     | +  |
|            |                      |             |                |            |        |               |         |     |     | -  |
|            |                      |             |                |            |        |               |         |     |     |    |
|            |                      |             |                |            |        |               |         |     |     |    |
|            |                      |             |                |            |        |               |         |     |     |    |
|            |                      |             |                |            |        |               |         |     |     |    |
|            |                      |             |                |            |        |               |         |     |     |    |
|            |                      |             |                |            |        |               |         |     |     |    |
|            |                      |             |                |            |        |               |         |     |     |    |
|            |                      |             |                |            |        |               |         |     |     |    |
| Connected  | to 192.168.1.1       | 41          |                |            |        |               |         |     |     |    |

The test sequence is used to help the user setup a series of messages that can run repeatedly for a set number of cycles.

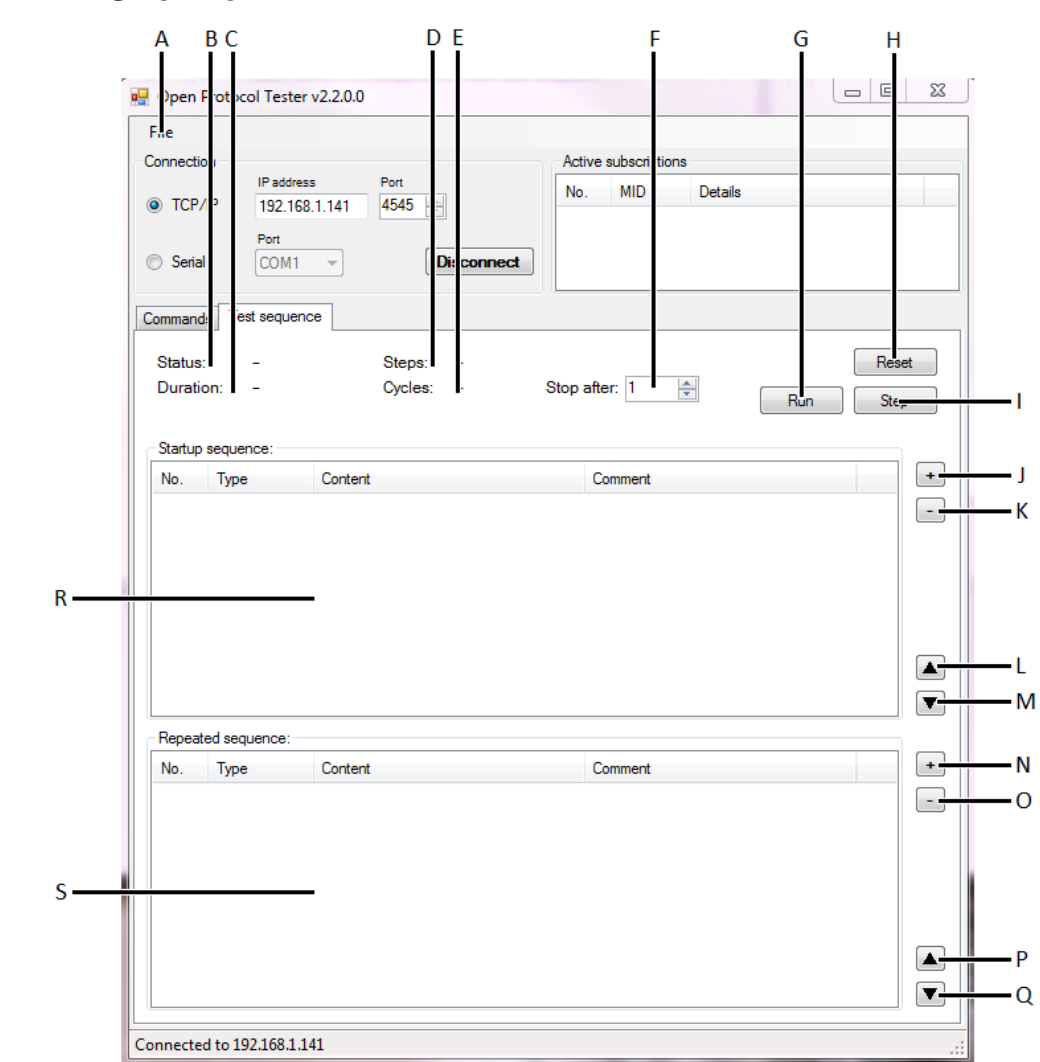

| Letter | Function   | Description                                                                                                    |
|--------|------------|----------------------------------------------------------------------------------------------------|
| А      | File       | Via <i>File</i> it is possible to save and load sequences. All sequences are saved in an .xml format.                                                                                                    |
| В      | Status     | <ul> <li>The <i>Status</i> displays the current status of the sequence</li> <li>'-' – Default at startup</li> <li>Running – Sequence is currently executing</li> <li>Paused – Sequence has been paused on a specific instruction and can continue from that point without having to restart the sequence.</li> <li>Stopped – Sequence has been stopped. It is not possible to pick up where the sequence stopped so the sequence must be restarted to be able to run again.</li> </ul> |
| С      | Duration   | Time sequence has been active                                                                                                    |
| D      | Steps      | Number of sent instructions                                                                                                    |
| E      | Cycles     | Number of times <i>Repeated sequence</i> [S] has been run                                                                                                    |
| F      | Stop after | Number of cycles to run                                                                                                    |

#### 4.9.1 Overview

| G | Run               | Run all instructions in order automatically                                                   |
|---|-------------------|-----------------------------------------------------------------------------------------------|
| Н | Reset             | Abort ongoing sequence and jump back to start position                                        |
| Ι | Steps             | Execute instruction and move on to the next one                                               |
| J | +                 | Add instruction for <i>Startup sequence</i> [ <i>R</i> ]                                      |
|   |                   | See 4.8.2 Add instructions                                                                    |
| K | -                 | Remove instruction from <i>Startup sequence</i> [ <i>R</i> ]                                  |
| L | Up                | Move selected instruction up in <i>Startup sequence</i> [ <i>R</i> ] list                     |
| М | Down              | Move selected instruction down in <i>Startup sequence</i> [ <i>R</i> ] list                   |
| Ν | +                 | Add instruction for <i>Repeated sequence</i> [S]                                              |
|   |                   | See 4.8.2 Add instructions                                                                    |
| 0 | -                 | Remove instruction from Repeated sequence[S]                                                  |
| Р | Up                | Move selected instruction up in <i>Repeated sequence[S]</i> list                              |
| Q | Down              | Move selected instruction down in <i>Repeated sequence[S]</i> list                            |
| R | Startup sequence  | Group of instructions that will only be executed once                                         |
| S | Repeated sequence | Group of instructions that will be repeated according to the selected<br>number of cycles [F] |

#### 4.9.2 Add instructions

It is possible to add six different types of instructions:

- Send Message
- Expect Acknowledge
- Expect Message
- Wait Input State
- Wait Relay State
- Delay

For each instruction it is possible to enter a comment which will be displayed in the Start/Repeated sequence view.

#### 4.9.2.1 Send message

| Parameter                | Comment                                                                                                    |  |
|--------------------------|----------------------------------------------------------------------------------------------------|--|
| ClearReceiverQueueOnSend | Read only, always True.                                                                                                    |  |
| Comment                  | User defined text that will be displayed in sequence view.                                                                                                    |  |
| EntryType                | Read only, always Instruction.                                                                                                    |  |
| Message                  | Select which MID to send. (All available MIDs are displayed in the drop down list.)                                                                                                    |  |
| Timeout (ms)             | If the instruction doesn't finish executing within<br>this timeframe the sequence will be paused. If that<br>happens a popup will appear with the option of<br>aborting the sequence (yes) or to try again (no). |  |

#### 4.9.2.2 Expect acknowledge

| Parameter        | Comment                                                                                                    |  |
|------------------|----------------------------------------------------------------------------------------------------|--|
| AcknowledgeMID   | MID to be acknowledged.                                                                                                    |  |
| AllowNegativeAck | False = Will not accept receiving a NACK. If that<br>happens a popup will appear with the option of<br>aborting the sequence (yes) or to try again (no).<br>True = Will continue if NACK is received.            |  |
| AllowPositiveAck | False = Will not accept receiving an ACK. If that<br>happens a popup will appear with the option of<br>aborting the sequence (yes) or to try again (no).<br>True = Will continue if ACK is received.             |  |
| Comment          | User defined text that will be displayed in sequence view.                                                                                                    |  |
| EntryType        | Read only, always Instruction.                                                                                                    |  |
| Timeout (ms)     | If the instruction doesn't finish executing within<br>this timeframe the sequence will be paused. If that<br>happens a popup will appear with the option of<br>aborting the sequence (yes) or to try again (no). |  |

#### 4.9.2.3 Expect Message

| Parameter | Comment                                                    |
|-----------|------------------------------------------------------------|
| Comment   | User defined text that will be displayed in sequence view. |

| EntryType      | Read only, always Instruction.                                                                                                    |
|----------------|----------------------------------------------------------------------------------------------------|
| ExpectMID      | MID of expected message.                                                                                                    |
| StopOnWrongMID | True = If the instruction doesn't receive the<br>expected MID the sequence will be paused. If that<br>happens a popup will appear with the option of<br>aborting the sequence (yes) or to try again (no).<br>False = Will wait for correct MID. |
| Timeout (ms)   | If the instruction doesn't finish executing within<br>this timeframe the sequence will be paused. If that<br>happens a popup will appear with the option of<br>aborting the sequence (yes) or to try again (no).                                |

#### 4.9.2.4 Wait Input State

Do not forget to subscribe to selected input.

| Parameter    | Comment                                                                                                    |
|--------------|----------------------------------------------------------------------------------------------------|
| Comment      | User defined text that will be displayed in sequence view.                                                                                                    |
| EntryType    | Read only, always Instruction.                                                                                                    |
| Timeout (ms) | If the instruction doesn't finish executing within<br>this timeframe the sequence will be paused. If that<br>happens a popup will appear with the option of<br>aborting the sequence (yes) or to try again (no). |
| WaitFunction | Specifies which input function to wait for.                                                                                                    |
| WaitState    | Specifies which level the input should take.<br>False = Low<br>True = High                                                                                                    |

#### 4.9.2.5 Wait Input State

Do not forget to subscribe to selected output (relay).

| Parameter    | Comment                                                                                                   |
|--------------|----------------------------------------------------------------------------------------------------|
| Comment      | User defined text that will be displayed in sequence view.                                                |
| EntryType    | Read only, always Instruction.                                                                            |
| Timeout (ms) | If the instruction doesn't finish executing within<br>this timeframe the sequence will be paused. If that |

|              | happens a popup will appear with the option of<br>aborting the sequence (yes) or to try again (no). |
|--------------|----------------------------------------------------------------------------------------------------|
| WaitFunction | Specifies which output (relay) function to wait for.                                                |
| WaitState    | Specifies which level the output (relay) should take.                                               |
|              | False = Low                                                                                         |
|              | True = High                                                                                         |

#### 4.9.2.1 Delay

Do not forget to subscribe to selected input.

| Parameter     | Comment                                                                                                    |
|---------------|----------------------------------------------------------------------------------------------------|
| Comment       | User defined text that will be displayed in sequence view.                                                                                                    |
| Duration (ms) | Time to wait before executing the next step.                                                                                                    |
| EntryType     | Read only, always Instruction.                                                                                                    |
| Timeout (ms)  | If the instruction doesn't finish executing within<br>this timeframe the sequence will be paused. If that<br>happens a popup will appear with the option of<br>aborting the sequence (yes) or to try again (no). |